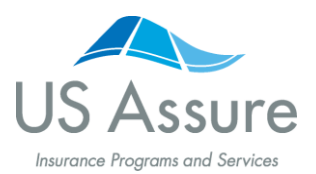

## Getting Started with the Builders Risk Plan Insured by Zurich

Registration instructions for access with no minimum commitment

It's fast and simple to access the US Assure Builders Risk Plan insured by Zurich. Follow the four steps below to get started today. Our dedicated team of specialists is also available at (866) 399 – 2578 to assist you.

You will need to provide information on the following items in order to complete registration:

- 1. License number(s)
- 2. Federal tax identification (FEIN), business or social security number (SSN)

#### Step 1: Begin at usassure.com/farmers

Visit **usassure.com/farmers** and scroll to the bottom of the page to find the Register button with a custom link for Farmers agents. Click **Register** to begin the four step sign up process.

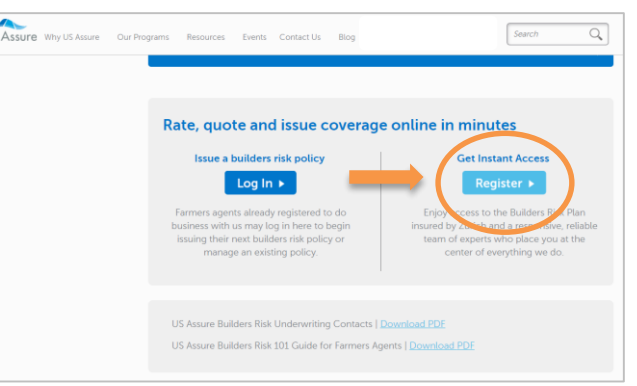

### Step 2: Complete the Online Form

Under Business Affiliation, indicate that you are affiliated with a captive insurance organization Kraft Lake Insurance Agency.

|                | Start your partnership with us here.                                                                                                    |
|----------------|----------------------------------------------------------------------------------------------------|
|                | Wetcome. You are about to begin the regularization process for increased mixagines professionals. Pattors the page below to create your<br>screated and are used some access to use constructions and annexes increases. |
|                | Do you need to pay your policy premium? If you are a builder or owner searching online to outnit a premium payment for your polic contact our billing seem at (202) 872 - 7787.                                          |
|                | Tell us where you'd like to begin.                                                                                                    |
|                | # 1 yeah to register as a new located insurance professional with US Assure                                                                                                    |
|                | II previously stands a registration and an returning to complete the process.                                                                                                    |
|                | 0.1 take an existing relationship and online account with US Assure but need access to other property insurance programs.                                                                                                |
|                | Please entity your email address                                                                                                    |
| Email          |                                                                                                    |
|                |                                                                                                    |
|                |                                                                                                    |
|                | Where does your insurance office conduct business:                                                                                                    |
| ffice Location | # United States                                                                                                    |
|                | 0 Canada                                                                                                    |
|                | in what state is your murence office located?                                                                                                    |
|                | Tuona v                                                                                                    |
|                |                                                                                                    |
|                | Select a description below that best sheriffes your business relationship and method of access to US Assure. Your selection will impact                                                                                  |
| Affiliation    | product access, policy being and reporting, and committeen payment.<br>In Deter committee accomment with Turint Decement Communities families for Builden Also                                                           |
|                | 9 Independent insurance professional holding to communate accomment with 2,400 to other capital countration.                                                                                                    |
|                | 04                                                                                                    |
| _              |                                                                                                    |
| - C            | * Lans affiliated with a capitive insurance protectionics                                                                                                    |

#### IMPORTANT! ENTER PARTNER PRODUCER CODE: 6-DIGIT FARMERS AGENCY OWNER CODE\*

Answer the questions by providing your contact and other business information to set up your online account and profile.

| iess Type                   | Enter Partner Producer Code                                                                                        |
|-----------------------------|----------------------------------------------------------------------------------------------------|
|                             | 6-digit Farmers agency owner                                                                                       |
| ucer Code                   | code*                                                                                                    |
| er Producer Code (optional) | business anniation for reporting and commission purpose<br>If you were not given a designated code, proceed to the |
| ess Legal Name              | next question.                                                                                                    |
| Number                      | Fax Number (optional)                                                                                              |
| Name (ontional)             | Website LIRL (optional)                                                                                            |

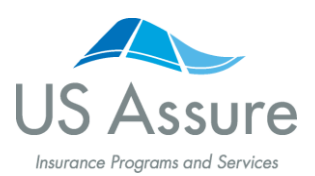

Getting Started with the Builders Risk Plan Insured by Zurich

Registration instructions for access with no minimum commitment

## Step 3: Accept the General Business Agreement

Accept the US Assure business agreement by following these steps:

- A. Select the option next to "I agree to terms of the agreement."
- B. Enter the current date into the field provided; this will act as your electronic signature.
- C. Click the **Continue** button.

Remember, there is no minimum commitment for you or your organization to do business with US Assure.

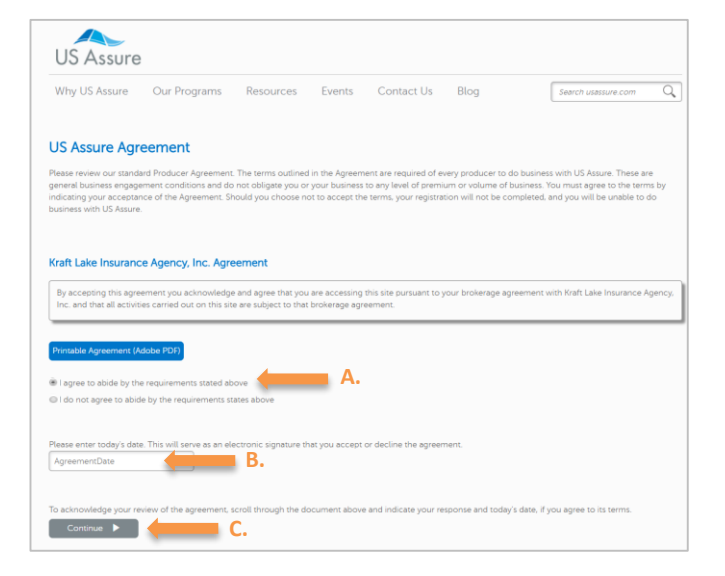

# Step 4: Create Your Personal Account Information

Establish your secure online user account by creating a password and selecting your personal security question. The system automatically selects a username based on your first and last names, which may be changed.

# Final Step: Create Your Account The following information is realised to establish your secure orline user account. Immage Testionord Confirm Password Gendiny Question Gendiny Question Gendiny Answord Gendiny Answord Gendiny Answord Gendiny Answord Gendiny Answord Gendiny Answord Maximum Contain Between 7 and 12 characters. Answords maximum Edit Part Accounts Maximum Contain Between 7 and 12 characters. Maximum Contain Between 7 and 12 characters. Maximum Contain Between 7 and 12 characters. Maximum Contain Between 7 and 12 characters. Maximum Contain Between 7 and 12 characters. Maximum Contain Between 7 and 12 characters. Maximum Contain Between 7 and 12 characters. Maximum Contain Between 7 and 12 characters. Maximum Contain Between 7 and 12 characters. Maximum Contain Between 7 and 12 characters. Maximum Contain Between 7 and 12 characters. Maximum Contain Between 7 and 12 characters. Maximum Contain Between 7 and 12 characters. Maximum Contain Between 7 and 12 characters. Maximum Contain Between 7 and 12 char

# Congratulations! You completed registration.

| Account Activation In Progress                                                                                                    |
|----------------------------------------------------------------------------------------------------|
| Welcome to US Assure. We are creating your online account. You will receive an email notice once it is activated and ready to issue business at usassure.com |
| Should you have questions, contact our team at (800) 800 - 3907 available Monday through Friday, 7:30 a.m. until 7:30 p.m. Eastern time.                     |

You will receive a web page message confirming you have succesfully completed registration. Within 10 minutes, you will also receive an email notifying you that your account set up is complete and ready for you to begin quoting and issuing builders risk business online.